**Enrollment System Modernization (ESM) Phase 4** 

Veterans Health Information Systems and Technology Architecture (VistA) Registration, Eligibility & Enrollment (REE)

DG\_53\_P1056.KID Registration (DG) – DG\*5.3\*1056 Income Verification Match (IVM) – IVM\*2.0\*201 Enrollment Application System (EAS) – EAS\*1.0\*203

**Release Notes** 

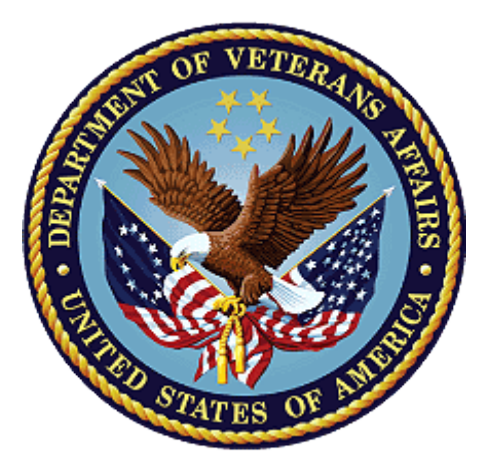

September 2021

**Department of Veterans Affairs** 

Office of Information and Technology (OIT)

### **Table of Contents**

| 1              | In  | troduction                       | . 1 |
|----------------|-----|----------------------------------|-----|
| 2              | P   | urpose                           | .1  |
| 3              | Α   | udience                          | . 1 |
| 4 This Release |     | his Release                      | .1  |
|                | 4.1 | New Features and Functions Added | 1   |
|                | 4.2 | Enhancements and Modifications   | 1   |
|                | 4.3 | Known Issues                     | .16 |
|                | 4.4 | Product Documentation            | 16  |

### **List of Tables**

| Table 1: DG_53_P1056.KID Enhancements and Modifications | . 2 |
|---------------------------------------------------------|-----|
|---------------------------------------------------------|-----|

### List of Figures

| Figure 1: DG ADDRESS UPDATE                                                  | 2  |
|------------------------------------------------------------------------------|----|
| Figure 2: COUNTRY Field Description                                          | 3  |
| Figure 3: TEMPORARY PHONE NUMBER Field Description                           | 4  |
| Figure 4: CONFIDENTIAL ADDR COUNTRY Field Description                        | 4  |
| Figure 5: Mailing Address Label                                              | 5  |
| Figure 6: PATIENT DEMOGRAPHIC DATA, SCREEN <1> Options                       | 6  |
| Figure 7: ADDITIONAL PATIENT DEMOGRAPHIC DATA, SCREEN <1.1> Options          | 7  |
| Figure 8: Patient Inquiry Option                                             | 7  |
| Figure 9: Fugitive Felon Inquiry Option                                      | 8  |
| Figure 10: Invalid State/Inactive County Report                              | 8  |
| Figure 11: Mailing Address Label and Prompt Example                          | 9  |
| Figure 12: Copy Residential Address Prompt                                   | 9  |
| Figure 13: Copy Mailing Address Prompt                                       | 9  |
| Figure 14: Patient Address Update Option                                     | 10 |
| Figure 15: ADDITIONAL PATIENT DEMOGRAPHIC DATA, SCREEN <1.1> HELP            | 10 |
| Figure 16: COUNTRY Field Help Prompt                                         | 10 |
| Figure 17: TEMPORARY PHONE NUMBER Help Message                               | 11 |
| Figure 18: CONFIDENTIAL ADDR COUNTRY Field Help Prompt                       | 11 |
| Figure 19: ADDITIONAL PATIENT DEMOGRAPHIC DATA, SCREEN <1.1> Data Group [2]  | 11 |
| Figure 20: PATIENT DEMOGRAPHIC DATA, SCREEN <1> Mailing Address Last Changed |    |
| Label                                                                        | 12 |
| Figure 21: ADDITIONAL PATIENT DEMOGRAPHIC DATA, SCREEN <1.1> HELP            | 13 |
| Figure 22: EAS View Patient Address Menu Option                              | 15 |

# 1 Introduction

The release of Veterans Health Information System and Technology Architecture (VistA) Registration, Eligibility & Enrollment (REE) Registration (DG) Host File DG\_53\_P1056.KID, which includes Registration (DG) patch DG\*5.3\*1056, Income Verification Match (IVM) patch IVM\*2.0\*201, and Enrollment Application System (EAS) patch EAS\*1.0\*203, supports the enhancements for the Enterprise Health Benefits Determination (EHBD) program. This patch focuses on updates for the Enrollment System Modernization (ESM) Phase 4 project, which supports Enrollment System Community Care (ESCC) and Enrollment System (ES) Sustainment.

# 2 Purpose

The Release Notes cover the changes to VistA REE DG, IVM, and EAS systems for this release.

# 3 Audience

This document targets users and administrators of VistA REE and applies to the changes made between this release and any previous release for this software.

# 4 This Release

This multi-package build is distributed as a Host File. Refer to the Software and Documentation Retrieval Instructions section of the patch descriptions for information on obtaining the Host File DG\_53\_P1056.KID and related documentation.

The following sections provide a summary of the enhancements and modifications to the existing software for VistA REE with the release of patches DG\*5.3\*1056, IVM\*2.0\*201, and EAS\*1.0\*203.

### 4.1 New Features and Functions Added

There are no new features or functions added to VistA REE for DG\*5.3\*1056, IVM\*2.0\*201, and EAS\*1.0\*203.

### 4.2 Enhancements and Modifications

Patch DG\*5.3\*1056 updates VistA to remove the word "permanent" from mailing address labels and prompts. VistA Registration menu options now display the label "Mailing Address" instead of "Permanent Mailing Address" in patient demographic screens.

Patch DG\*5.3\*1056 also modifies VistA to capture data about the user who makes any change to a Veteran's contact information.

Patch IVM\*2.0\*201 updates VistA to send user-identifying information to ES, via Health Level Seven (HL7) messaging, when a Veteran's contact information is changed by a VistA user.

Patch EAS\*1.0\*203 changes the field label for the patient address from "Permanent Mailing Address" to "Mailing Address" in the display available from the menu option View Patient Address.

Table 1 shows the enhancements and modifications included in the DG\_53\_P1056.KID release as tracked in Atlassian Jira.

Table 1: DG\_53\_P1056.KID Enhancements and Modifications

| Jira Epic # | Summary                                                 |
|-------------|---------------------------------------------------------|
| VES-7481    | Populate Originating Source in ES with VAMC ID (VistA)  |
| VES-10509   | Remove the "Permanent" Label on Mailing Address (VistA) |

### **List of Updates**

DG\*5.3\*1056 makes the following enhancements to VistA REE:

#### PART 1: REMOVE PERMANENT LABEL ON MAILING ADDRESS

#### Part 1.1: Data Entry Modifications

1. In the Patient Address Update [DG ADDRESS UPDATE] entry in the OPTION file (#19), "(P) permanent address" is replaced with "(M) mailing address" under DESCRIPTION.

| NUMBER: 10413                                      | NAME: DG ADDRESS UPDATE                     |
|----------------------------------------------------|---------------------------------------------|
| MENU TEXT: Patient Address Update                  | TYPE: run routine                           |
| CREATOR: DGADMIN, ONE                              | PACKAGE: REGISTRATION                       |
| DESCRIPTION: This option enables the               | user to update a veteran's <mark>(M)</mark> |
| <pre>mailing address, (T) temporary address,</pre> | , or (B) both. If the user chooses          |
| (M) or (B), a record will be added to t            | the IVM ADDRESS CHANGE LOG #301.7           |
| File capturing the prior mailing addres            | ss information.                             |
| ROUTINE: ADDR^DGADDUTL                             |                                             |
| UPPERCASE MENU TEXT: PATIENT ADDRESS U             | UPDATE                                      |

Figure 1: DG ADDRESS UPDATE

#### Part 1.2: Data Dictionary Changes

1. In the COUNTRY field (#.1173) in the PATIENT file (#2), the word "permanent" is replaced with "mailing" under DESCRIPTION.

In addition, a HELP-PROMPT is added.

```
STANDARD DATA DICTIONARY #2 -- PATIENT FILE
                                                         11/1/20
                                                                    PAGE 1
STORED IN ^DPT( (634 ENTRIES) SITE: TECHNICAL INTEGRATION SERVICE
UCI: DEVVOO, DEVVOO
2,.1173
             COUNTRY
                                     .11;10 POINTER TO COUNTRY CODE FILE
                                (#779.004) (audited)
                                MAY 27, 2021
              LAST EDITED:
                                Enter the country where the patient's
              HELP-PROMPT:
                                mailing address is located.
                                Enter the country where the patient's
              DESCRIPTION:
                                mailing address is located.
                                If entering an Army/Air Force Post Office
                                (APO) or a Fleet Post Office (FPO) address
                                select United States as the country.
              AUDIT:
                                YES, ALWAYS
```

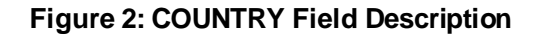

| Temove the word permanent under DESEXTI Holy. |                                                                    |                            |                    |  |
|-----------------------------------------------|--------------------------------------------------------------------|----------------------------|--------------------|--|
| STANDARD DATA                                 | DICTIONARY #2                                                      | PATIENT FILE               | 11/1/20 PAGE 1     |  |
| STORED IN ^DP                                 | STORED IN ^DPT ( (634 ENTRIES) SITE: TECHNICAL INTEGRATION SERVICE |                            |                    |  |
| UCI: DEVVOO, D                                | EVVOO                                                              |                            |                    |  |
|                                               |                                                                    |                            |                    |  |
| 2,.1219                                       | TEMPORARY PHONE N                                                  | UMBER .121;10 FREE TEXT    |                    |  |
|                                               |                                                                    |                            |                    |  |
|                                               | INPUT TRANSFORM:                                                   | K:\$L(X)>20!(\$L(X)<4) X I | \$D(X) S DFN=DA    |  |
|                                               |                                                                    | D TAD^DGLOCK               |                    |  |
|                                               | LAST EDITED:                                                       | JAN 08, 2001               |                    |  |
|                                               | HELP-PROMPT:                                                       | Enter the telephone numb   | er of the          |  |
|                                               |                                                                    | temporary address at whi   | ch the patient is  |  |
|                                               |                                                                    | located [4-20 characters   | ].                 |  |
|                                               | DESCRIPTION:                                                       | If the WANT TO ENTER A T   | EMPORARY ADDRESS   |  |
|                                               |                                                                    | prompt is answered YES e   | nter the telephone |  |
|                                               |                                                                    | number at which the appl   | icant can be       |  |
|                                               |                                                                    | contacted [4-20 characte   | rs] during his/her |  |
|                                               |                                                                    | absence from their resid   | ence, otherwise    |  |
|                                               |                                                                    | nothing may be entered.    | This field may     |  |
|                                               |                                                                    | not be deleted as long a   | s the need for a   |  |
|                                               |                                                                    | temporary address is ind   | icated.            |  |
|                                               |                                                                    |                            |                    |  |
|                                               | GROUP:                                                             | TAD                        |                    |  |

# 2. The TEMPORARY PHONE NUMBER field (#.1219) in the PATIENT file (#2) is updated to remove the word "permanent" under DESCRIPTION.

#### Figure 3: TEMPORARY PHONE NUMBER Field Description

3. The CONFIDENTIAL ADDR COUNTRY field (#.14116) in the PATIENT file (#2) is updated to remove the word "permanent" under HELP-PROMPT.

STANDARD DATA DICTIONARY #2 -- PATIENT FILE 11/1/20 PAGE 1 STORED IN ^DPT( (634 ENTRIES) SITE: TECHNICAL INTEGRATION SERVICE UCI: DEVVOO, DEVVOO CONFIDENTIAL ADDR COUNTRY .141;16 POINTER TO COUNTRY CODE 2,.14116 FILE (#779.004) LAST EDITED: JUN 06, 2006 HELP-PROMPT: Enter the country where the patient's address is located. Enter the country where the patient's DESCRIPTION: confidential address is located. If entering an Army/Air Force Post Office (APO) or a Fleet Post Office (FPO) address select United States as the country.

#### Figure 4: CONFIDENTIAL ADDR COUNTRY Field Description

#### Part 1.3: Option And Prompt Changes

1. The word "Permanent" is removed from the "Permanent Mailing Address" label on the following display of addresses:

| DGpatient, ONE (DGPRFERRED NAME)        | 666-93-9718 MON DD,CCYY          |
|-----------------------------------------|----------------------------------|
| ======================================= |                                  |
| Residential Address:                    | Mailing Address:                 |
| 5678 ANYSTREET ST                       | P.O. BOX 114                     |
| ANYCITY,NN #####                        | ANYCITY, NN #####                |
| UNITED STATES                           | UNITED STATES                    |
| County: ANYCOUNTY (###)                 | County: ANYCOUNTY (###)          |
| Phone:                                  | Bad Addr:                        |
| Office: UNSPECIFIED                     | Cell:                            |
|                                         | E-mail: UNSPECIFIED              |
|                                         |                                  |
| Temporary Mailing Address:              | Confidential Mailing Address:    |
| NO TEMPORARY MAILING ADDRES             | S NONE ON FILE                   |
|                                         |                                  |
| Phone: NOT APPLICABLE                   | Phone: NOT APPLICABLE            |
| From/To: NOT APPLICABLE                 | From/To: NOT APPLICABLE          |
|                                         | Confidential Address Categories: |
|                                         | NOT APPLICABLE                   |
| Type <enter> to continue or '^'</enter> | to exit:                         |

Figure 5: Mailing Address Label

| 2. | The word "PERMANENT" is removed on the PATIENT DEMOGRAPHIC DATA, SCREEN |
|----|-------------------------------------------------------------------------|
|    | <1> in the Preregister a Patient [DGPRE PRE-REGISTER OPTION] option:    |

| PATIENT DEMOGRAPHIC DATA, SCREEN <1>                                         |  |  |  |  |
|------------------------------------------------------------------------------|--|--|--|--|
| DGpatient,ONE MMM DD,CCYY                                                    |  |  |  |  |
| 666-87-2451 COLLATERAL                                                       |  |  |  |  |
|                                                                              |  |  |  |  |
| [1] Name: DGpatient,ONE [6] Preferred Name: Not Answered                     |  |  |  |  |
| DOB: MMM DD,CCYY                                                             |  |  |  |  |
| SS: 666-87-2451                                                              |  |  |  |  |
| Family: DGpatient Birth Sex: FEMALE MBI: UNANSWERED                          |  |  |  |  |
| Given: [2] Alias: < No alias entries on file >                               |  |  |  |  |
| Middle:                                                                      |  |  |  |  |
| Prefix:                                                                      |  |  |  |  |
| Suffix:                                                                      |  |  |  |  |
| Degree:                                                                      |  |  |  |  |
| Self-Identified Gender Identity: UNANSWERED                                  |  |  |  |  |
| [3] Remarks: NO REMARKS ENTERED FOR THIS PATIENT                             |  |  |  |  |
|                                                                              |  |  |  |  |
| [4] Cell Phone: UNANSWERED Pager #: UNANSWERED                               |  |  |  |  |
| Email Address: UNANSWERED                                                    |  |  |  |  |
| [5] Pref Lang: UNANSWERED Date/Time: UNANSWERED                              |  |  |  |  |
| [STREET ADDRESS LAST CHANGED:] 4/23/2021                                     |  |  |  |  |
| [MATLING ADDRESS LAST CHANGED: ] 4/23/2021                                   |  |  |  |  |
|                                                                              |  |  |  |  |
| <ret> to CONTINUE, 1-6 or ALL to EDIT, ^N for screen N or '^' to QUIT:</ret> |  |  |  |  |

Figure 6: PATIENT DEMOGRAPHIC DATA, SCREEN <1> Options

3. The word "Permanent" is removed from Data Group 2's address label on the ADDITIONAL PATIENT DEMOGRAPHIC DATA, SCREEN <1.1>:

| ADDITIONAL PATIENT              | DEMOGRAPHIC DATA, SCREEN <1.1>     |
|---------------------------------|------------------------------------|
| DGpatient,ONE (DGPRFERRED NAME) | MMM DD,CCYY                        |
| 666-76-2314 NSC VETERAN         |                                    |
|                                 |                                    |
| [1] Residential Address:        | [2] <mark>Mailing Address</mark> : |
| STREET ADDRESS UNKNOWN          | 5647 ANYSTREET                     |
| UNK. CITY/STATE                 | ANYCITY, NN #####                  |
|                                 | UNITED STATES                      |
| County: UNANSWERED              | County: ANYCOUNTY (###)            |
| Phone: UNANSWERED               | Bad Addr:                          |
| Office: UNANSWERED              |                                    |

#### Figure 7: ADDITIONAL PATIENT DEMOGRAPHIC DATA, SCREEN <1.1> Options

4. The word "Permanent" is removed from the "Permanent Mailing Address" label on the address display screen in the Patient Inquiry [DG PATIENT INQUIRY] option.

| DGpatient,ONE; ###-##-#### MMM DD,CCYY        |                                  |  |  |
|-----------------------------------------------|----------------------------------|--|--|
| Residential Address:                          | Mailing Address:                 |  |  |
| 102 ANYSTREET                                 | 103 ANYSTREET                    |  |  |
| ANYCITY,NN #####                              | ANYCITY, NN #####                |  |  |
| UNITED STATES                                 | UNITED STATES                    |  |  |
| County: ANYCOUNTY (###)                       | County: ANYCOUNTY (###)          |  |  |
| Phone: UNSPECIFIED                            | Bad Addr:                        |  |  |
| Office: UNSPECIFIED                           | Cell: UNSPECIFIED                |  |  |
|                                               | E-mail: UNSPECIFIED              |  |  |
| Temporary Mailing Address:                    | Confidential Mailing Address:    |  |  |
| NO TEMPORARY MAILING ADDRESS                  | NONE ON FILE                     |  |  |
| Phone: NOT APPLICABLE                         | Phone: NOT APPLICABLE            |  |  |
| From/To: NOT APPLICABLE                       | From/To: NOT APPLICABLE          |  |  |
|                                               | Confidential Address Categories: |  |  |
|                                               | NOT APPLICABLE                   |  |  |
| Type <enter> to continue or '^' to ex</enter> | it:                              |  |  |

Figure 8: Patient Inquiry Option

5. "Mailing Address" replaces "Permanent Address" on the display screen in the Fugitive Felon Inquiry [DGFFP FFP INQUIRY] option.

```
Fugitive Felon Inquiry
                          May 12, 2021@11:17:14 Page:
                                                                2
                                                        1 of
Patient: DGpatient,ONE (###-##-####)
Fugitive Flag Set
Last Appointment: Mar 04, 2021 2:00 pm Clinic: 3
                 May 07, 2021
    Date Set:
                                    Set By:
    Date Set:
                 May 07, 2021
                                    Set By:
    Date Cleared:
                                    Cleared By:
    Closing Remark:
    Mailing Address:
                               Temporary Address:
    _____
                                _____
    5647 ANYSTREET
    ANYCITY
    ANYSTATE
    #####
         Enter ?? for more actions
                                               >>>
+
PT Change Patient
Select Action: Next Screen//
```

#### Figure 9: Fugitive Felon Inquiry Option

6. VistA is updated to display (print) the label "Mailing Address" instead of "Permanent Address" on the Invalid State/Inactive County Report [DG INVALID STATE/COUNTY REPORT] option.

| Report of S      | States Not Re | cognized by AAC and Inacti           | ve Counties  |
|------------------|---------------|--------------------------------------|--------------|
|                  | US and        | l US Possessions Only                | PAGE: 5      |
|                  |               |                                      |              |
|                  |               |                                      |              |
| NAME             | SSN           | FIELD                                | STATE/COUNTY |
|                  |               |                                      |              |
| DGpatient, ONE   | #########     | Place of Birth                       | MTCHIGAN     |
| Departient THO   | ##########    | Mailing Address State                | MICHICAN     |
| DGpatient, 1WO   | #########     | Mailing Address - State              | MICHIGAN     |
| DGpatient, TWO   | ########P     | Place of Birth                       | MICHIGAN     |
| DGpatient, THREE | #########     | <mark>Mailing Address</mark> – State | MICHIGAN     |
| DGpatient, THREE | #########     | Place of Birth                       | MICHIGAN     |

#### Figure 10: Invalid State/Inactive County Report

7. The word "Permanent" is removed from the address labels and prompts in the following options:

Register a Patient [DG REGISTER PATIENT] Preregister a Patient [DGPRE PRE-REGISTER OPTION] Load/Edit Patient Data [DG LOAD PATIENT DATA]

#### Figure 11: Mailing Address Label and Prompt Example

8. The word "Permanent" is removed from the "Copy the Residential Address to the Permanent Mailing Address?" prompt.

```
Are you sure that you want to save the PHONE changes? YES
Change saved.
Press ENTER to continue:
Copy the Residential Address to the Mailing Address? NO//
```

#### Figure 12: Copy Residential Address Prompt

9. The word "Permanent" is removed from the "Copy the Permanent Mailing Address to the Residential Address? " prompt.

Are you sure that you want to save the above changes? YES Change saved. Press ENTER to continue:

Copy the Mailing Address to the Residential Address?

#### Figure 13: Copy Mailing Address Prompt

10. In the Patient Address Update [DG ADDRESS UPDATE] option prompt, the word "(P)ermanent" is replaced with "(M)ailing".

Select OPTION NAME: DG ADDRESS UPDATE Patient Address Update Veteran Name/SSN: DGpatient,ONE (PREFERRED NAME) MM-DD-YY ######### NO NSC VETERAN Enrollment Priority: Category: NOT ENROLLED End Date: Do you want to update the (M)ailing Address, (T)emporary Mailing Address, or (B)oth?

#### Figure 14: Patient Address Update Option

11. The word "Permanent" is removed from the DATA GROUPS ON SCREEN 1.1 Data Group [2] on the ADDITIONAL PATIENT DEMOGRAPHIC DATA, SCREEN <1.1> HELP screen.

| ADDITIONAL PATIENT DEMOGRAPHIC DATA, SCREEN <1.1> HELP                                |  |  |  |  |  |
|---------------------------------------------------------------------------------------|--|--|--|--|--|
|                                                                                       |  |  |  |  |  |
| Enter '^' to stop the display and edit of data, ''N' to jump to screen $\#\mathbb{N}$ |  |  |  |  |  |
| (see listing below), <ret> to continue on to the next available screen or</ret>       |  |  |  |  |  |
| enter the field group number(s) you wish to edit using commas and dashes              |  |  |  |  |  |
| as delimiters. Those groups enclosed in brackets "[]" are editable while              |  |  |  |  |  |
| those enclosed in arrows " $<>$ " are not. Enter 'ALL' to edit all editable           |  |  |  |  |  |
| data elements on the screen.                                                          |  |  |  |  |  |
|                                                                                       |  |  |  |  |  |
| DATA GROUPS ON SCREEN 1.1                                                             |  |  |  |  |  |
| [1] Residential Address [2] <mark>Mailing Address</mark>                              |  |  |  |  |  |
| [3] Temporary Mailing Address [4] Confidential Mailing Address                        |  |  |  |  |  |

#### Figure 15: ADDITIONAL PATIENT DEMOGRAPHIC DATA, SCREEN <1.1> HELP

12. The COUNTRY field (#.1173) in the PATIENT file (#2) is updated to add a HELP-PROMPT when a single question mark is entered. The word "permanent" is replaced with "mailing" in the DESCRIPTION, which is displayed when double question marks are entered at the field prompt.

COUNTRY: UNITED STATES// ? Enter the country where the patient's mailing address is located. Answer with COUNTRY CODE, or POSTAL NAME, or DESCRIPTION Do you want the entire 228-Entry COUNTRY CODE List? N (No) COUNTRY: UNITED STATES// ?? Enter the country where the patient's mailing address is located.

#### Figure 16: COUNTRY Field Help Prompt

13. The TEMPORARY PHONE NUMBER field (#.1219) in the Patient file (#2) DESCRIPTION is updated to remove the word "permanent" from the help message displayed when double question marks are entered at the field prompt.

TEMPORARY PHONE NUMBER: // ??

If the WANT TO ENTER A TEMPORARY ADDRESS prompt is answered YES enter the telephone number at which the applicant can be contacted [4-20 characters] during his/her absence from their residence, otherwise nothing may be entered. This field may not be deleted as long as the need for a temporary address is indicated.

TEMPORARY PHONE NUMBER: //

#### Figure 17: TEMPORARY PHONE NUMBER Help Message

14. The CONFIDENTIAL ADDR COUNTRY field (# .14116) in the PATIENT file (#2) is updated to remove the word "permanent" at the HELP-PROMPT when a question mark is entered.

CONFIDENTIAL ADDR COUNTRY: UNITED STATES// ?

Enter the country where the patient's address is located. Answer with COUNTRY CODE, or POSTAL NAME, or DESCRIPTION Do you want the entire 228-Entry COUNTRY CODE List?

#### Figure 18: CONFIDENTIAL ADDR COUNTRY Field Help Prompt

#### Part 1.4: Screen Changes

1. On the ADDITIONAL PATIENT DEMOGRAPHIC DATA, SCREEN <1.1> screen, the word "Permanent" is removed from Data Group [2].

| ADDITIONAL PATIENT             | DEMOGRAPHIC DATA, SCREEN <1.1> |
|--------------------------------|--------------------------------|
| DGpatient,ONE (PREFERRED NAME) | MMM DD,CCYY                    |
| 666-76-2314 NSC VETERAN        |                                |
| [1] Residential Address:       | [2] Mailing Address:           |
| STREET ADDRESS UNKNOWN         | 5647 ANYSTREET                 |
| UNK. CITY/STATE                | ANYCITY, MI #####              |
|                                | UNITED STATES                  |
| County: UNANSWERED             | County: ANYCOUNTY (###)        |
| Phone: UNANSWERED              | Bad Addr:                      |
| Office: UNANSWERED             |                                |

Figure 19: ADDITIONAL PATIENT DEMOGRAPHIC DATA, SCREEN <1.1> Data Group [2]

| 2. | 2. On the PATIENT DEMOGRAPHIC DATA, SCREEN <1> screen, the word " | Permanent" is |
|----|-------------------------------------------------------------------|---------------|
|    | removed from the address last changed label.                      |               |

PATIENT DEMOGRAPHIC DATA, SCREEN <1> DGpatient, ONE (PREFERRED NAME) MMM DD, CCYY # # # - # # - # # # # NSC VETERAN [1] Name: DGpatient, ONE [6] Preferred Name: PREFERRED DOB: MMM DD, CCYY SS: ###-##-#### Family: DGpatient Birth Sex: MALE MBI: UNANSWERED Given: [2] Alias: < No alias entries on file > Middle: Prefix: Suffix: Degree: Self-Identified Gender Identity: UNANSWERED [3] Remarks: NO REMARKS ENTERED FOR THIS PATIENT Cell Phone: UNANSWERED [4] Pager #: UNANSWERED Email Address: UNANSWERED [5] Pref Lang: UNANSWERED Date/Time: UNANSWERED [MARITAL STATUS CHANGED:] 8/5/2020 [STREET ADDRESS LAST CHANGED:] 5/18/2021 [MAILING ADDRESS LAST CHANGED:] 5/18/2021 [EMPLOYMENT STATUS CHANGED:] 8/5/2020 <RET> to CONTINUE, 1-6 or ALL to EDIT, ^N for screen N or '^' to QUIT:

Figure 20: PATIENT DEMOGRAPHIC DATA, SCREEN <1> Mailing Address Last Changed Label

3. On the ADDITIONAL PATIENT DEMOGRAPHIC DATA, SCREEN <1.1> HELP screen, the word "Permanent" is removed from Data Group [2].

| ADDITIONAL PATIENT DEMOGRAPHIC DATA, SCREEN <1.1> HELP                          |  |  |  |  |
|---------------------------------------------------------------------------------|--|--|--|--|
|                                                                                 |  |  |  |  |
| Enter '^' to stop the display and edit of data, '^N' to jump to screen $\# N$   |  |  |  |  |
| (see listing below), <ret> to continue on to the next available screen or</ret> |  |  |  |  |
| enter the field group number(s) you wish to edit using commas and dashes        |  |  |  |  |
| As delimiters. Those groups enclosed in brackets "[]" are editable while        |  |  |  |  |
| those enclosed in arrows "<>" are not. Enter 'ALL' to edit all editable         |  |  |  |  |
| Data elements on the screen.                                                    |  |  |  |  |
|                                                                                 |  |  |  |  |
| DATA GROUPS ON SCREEN 1.1                                                       |  |  |  |  |
| [1] Residential Address [2] <mark>Mailing Address</mark>                        |  |  |  |  |
| [3] Temporary Mailing Address [4] Confidential Mailing Address                  |  |  |  |  |

#### Figure 21: ADDITIONAL PATIENT DEMOGRAPHIC DATA, SCREEN <1.1> HELP

#### PART 2: POPULATE ORIGINATING SOURCE

VistA REE is modified to capture user data for any change to a Veteran's contact information. The user data is captured by an add, update, or delete of any contact information associated with the following data:

- Work phone number
- Residential phone number
- Cellular phone number
- VistA Bad Address Indicator
- Email address
- Residential Mailing Address
- Confidential Mailing Address

The fields within the address classes are:

- Address line 1
- Address line 2
- Address line 3
- City
- State
- Province
- Country
- County
- Postal Code
- ZIP +4

Note: The Mailing Address and bad address indicator fields currently capture user data when a change is made to those fields; thus, no modifications are needed.

- 1. Eight new fields are added to the PATIENT (#2) file to store the identifier of the user who made a change to contact information.
  - a. RESIDENTIAL ADDR CHANGE USER
  - b. CONFIDENTIAL ADDR CHANGE USER

- c. RESIDENCE NUMBER CHANGE USER
- d. PHONE [WORK] CHANGE USER
- e. PHONE [WORK]CHANGE DT/TM
- f. EMAIL ADDRESS CHANGE USER
- g. CELLULAR NUMBER CHANGE USER
- h. CONFIDENTIAL PHONE CHANGE USER
- 2. A trigger is added to SEVEN fields in the PATIENT (#2) file in order to capture user data when a change is made to contact information. The PHONE NUMBER [WORK] has a second trigger added to capture the change date and time.
  - a. RESIDENTIAL ADDR CHANGE DT/TM
  - b. CONFIDENTIAL ADDR CHANGE DT/TM
  - c. RESIDENCE NUMBER CHANGE DT/TM
  - d. PHONE NUMBER [WORK]
  - e. EMAIL ADDRESS CHANGE DT/TM
  - f. CELLULAR NUMBER CHANGE DT/TM
  - g. CONFIDENTIAL PHONE NUMBER

**IVM\*2.0\*201** makes the following modification to VistA REE:

VistA is updated to send user-identifying information (User Name, DUZ) and the change date/time in the newly created ZUD segment of the HL7 ORU/ORF-Z07 message for an add, update, or delete of any contact information associated with the following data elements:

- a. Street Address
- b. Confidential Address
- c. Cell Phone Number
- d. E-Mail Address
- e. Home Phone Number
- f. Residential Address
- g. Business Phone Number
- h. Confidential Phone Number

The address class contains the below elements:

- a. Address line 1
- b. Address line 2
- c. Address line 3
- d. City
- e. State
- f. Province
- g. Country
- h. County
- i. Postal Code
- j. Zip+4

#### The new ZUD segment is as follows

| SEQ   | ELEMENT NAME                                      | VISTA<br>File# 2 - PATIENT<br>File# 200 - NEW PERSON                                                                                                    |
|-------|---------------------------------------------------|----------------------------------------------------------------------------------------------------|
| <br>1 | SEOUENCE NUMBER                                   |                                                                                                    |
| 2     | CONTACT INFO TYPE                                 | Seq 2 will be populated with one of<br>the following codes to identify the<br>type of information:<br>SAD = Street Address Change<br>CAD = Confidential Address Change<br>CPH = Cell Phone Number Change<br>PNO = Pager Number Change<br>EAD = E-Mail Address Change<br>PHH = Home Phone Number Change<br>RAD = Residential Address Change<br>PHB = Business Phone Change<br>PHC = Confidential Phone Change |
| 3     | LAST UPDATED DATE/TIME                            | UPDATE DATE/TIME (#) Date/time the<br>contact information was updated                                                                                                    |
| 4     | UPDATED BY<br>Format:<br>LAST~FIRST~MIDDLE~SUFFIX | VistA User Name (200.01)                                                                                                    |
| 5     | USER NUMBER                                       | VistA User Number (200.001)                                                                                                    |

#### EAS\*1.0\*203 makes the following enhancement to VistA REE:

In the display available from menu option View Patient Address [EAS VIEW PATIENT ADDRESS], the field label for the patient address is changed from "Permanent Mailing Address" to "Mailing Address".

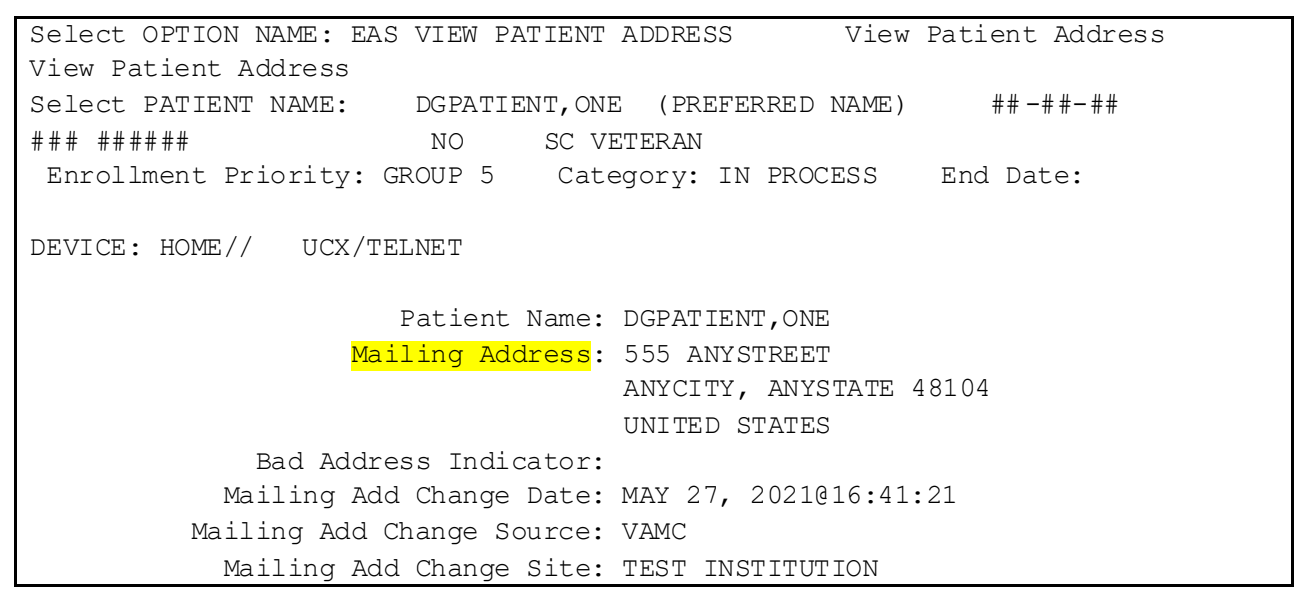

#### Figure 22: EAS View Patient Address Menu Option

### 4.3 Known Issues

No known or open issues were identified in this release.

### 4.4 Product Documentation

The following documents apply to this release:

| Documentation Title                         | <u>File Name</u>    |
|---------------------------------------------|---------------------|
| DG_53_P1056.KID Release Notes               | DG_5_3_P1056_RN.PDF |
| PIMS Version 5.3 Technical Manual           | PIMS_TM.PDF         |
| User Manual Version 5.3 – Registration Menu | PIMS_REG_UM.PDF     |
| Fugitive Felon Program (FFP) User Manual    | FFP_UM.PDF          |
| IVM Version 2 User Manual                   | IVM_2_UM.PDF        |
| IVM Version 2 Technical Manual              | IVM_2_TM.PDF        |
| EAS Version 1 User Manual                   | EAS_1_UM.PDF        |

Refer to the Software and Documentation Retrieval Instructions section of the patch descriptions for information on obtaining the Host File DG\_53\_P1056.KID and related documentation.

Documentation can be found on the VA Software Documentation Library (VDL) at: <u>http://www.va.gov/vdl/.</u>